## Установка приложения Trinity Media Player

Рассмотрим подробную инструкцию, описывающую процесс установки и настройки приложения.

## Важные условия

- Версия ОС Android на вашем устройстве должна быть не ниже 4.0.
- Устройство должно быть подключено к интернету по Wi-Fi или кабельным подключением и иметь доступ к магазину приложений Play Market.

## Непосредственно процесс установки и настройки

В магазине приложений Play Market необходимо найти приложение по названию (как показано на скриншоте).

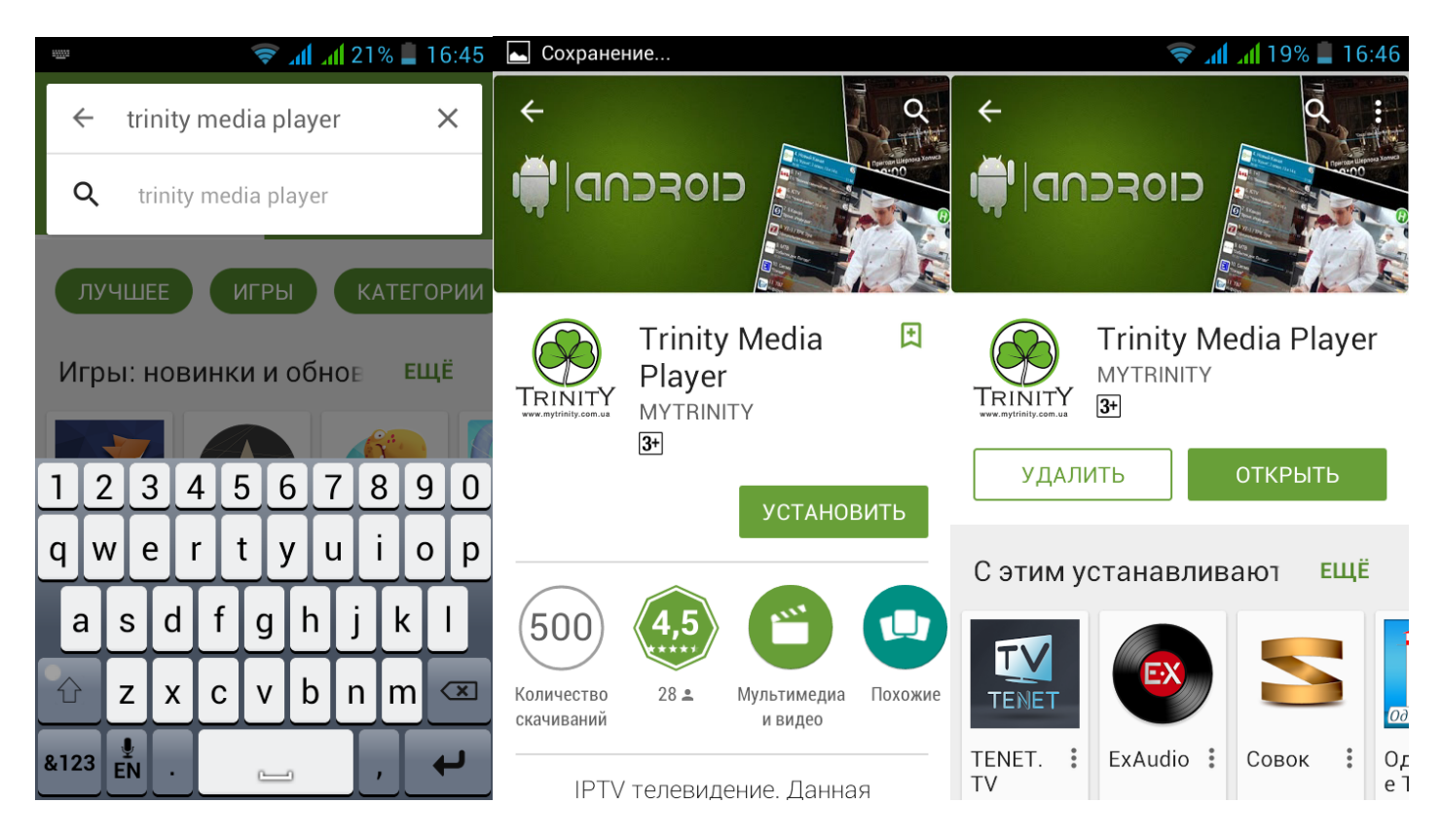

Также можно воспользоваться прямой ссылкой: https://play.google.com/store/apps/details?id=com.ua.mytrinity.player&hl=ru

Благодаря оптимизации и небольшому размеру исходного файла процесс установки приложения происходит быстро и без каких-либо сложностей!

По завершению процесса установки в списке приложений вашего устройства появятся 2 ярлыка: **Trinity Media** и **TrinityPlayer2**.

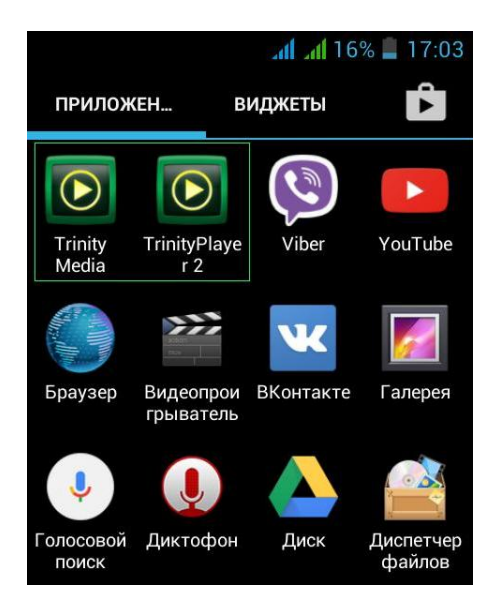

Уже сейчас можно приступать к просмотру IPTV телевидения с помощью приложения TrinityPlayer2!

Далее представим внешний вид интерфейса. Навигация по телеканалам происходит с помощью бокового меню по левой стороне дисплея.

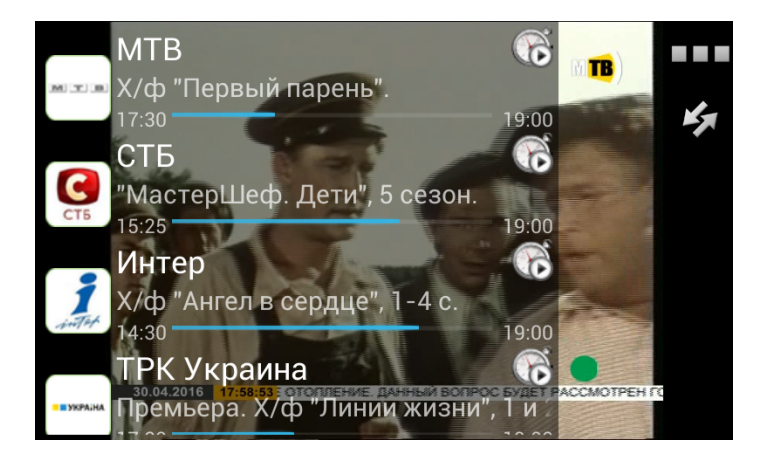

Кнопка дополнительных пунктов меню вызывает такие пункты как список Телепрограмм и Медиапортал.

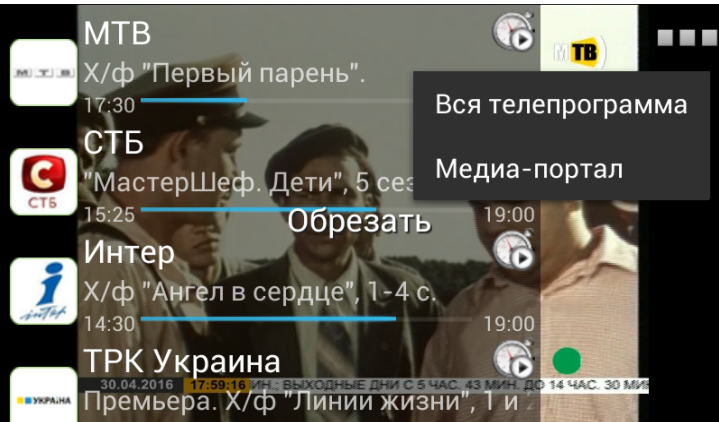

Удобный список телепередач позволит всегда быть в курсе текущих программ.

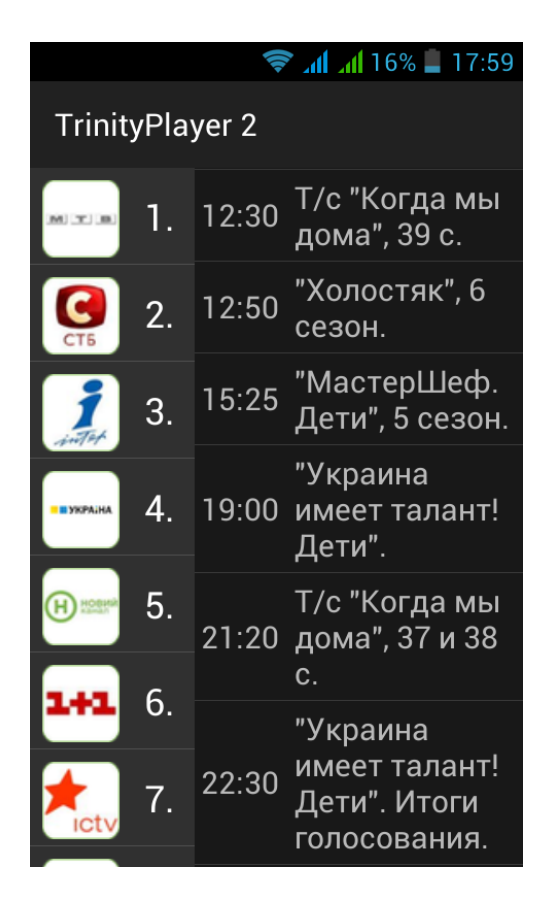

Кнопка Медиа-портал инициализирует включение приложения Trinity Media.

Помимо просмотра телевидения вам доступен уникальный архив видео-файлов, так называемый Кинозал. Приложение **Trinity Media** используется для просмотра фильмов, сериалов, мультфильмов в Кинозале.

При первом запуске видео-файла через данное приложение вы можете столкнуться с подобной ситуацией:

|                        | 🛜 📶 📶 18% 📕 16:47                                                            |                                                   | 🛜 📶 📶 18% 📕 16:47 |
|------------------------|------------------------------------------------------------------------------|---------------------------------------------------|-------------------|
| Trinity Media 🔍 🗰      |                                                                              | TrinityPlayer 2                                   |                   |
| Новинк<br>и            | 1. [2016] Бедные<br>люди (1-12 серия                                         | Бедные люди (1-12<br>серия из 16)                 |                   |
| Аниме                  | из 16)<br>2. [2016] Крыша                                                    |                                                   |                   |
| Биогра<br>фия          | мира (1-20 серии<br>из 20)                                                   |                                                   |                   |
| Боевик                 | 3. [2016] Физрук: 3<br>Сезон (1-17 серия                                     | BS Player не найден.<br>Загрузить из Google Play? |                   |
| Вестер<br>н            | из 20)<br>4. [2009] Маша и                                                   | Отмена                                            | Открыть Market    |
| Военно<br>е            | Медведь: 1-56<br>серия из 56                                                 |                                                   |                   |
| Детект<br>ив           | 5. [2015]<br>Элементарно: 4                                                  |                                                   |                   |
| Докуме<br>нтальн<br>ое | Сезон (1-22 серия<br>из 24) / Elementary:<br>4 Season (1-22<br>series of 24) |                                                   |                   |
| _                      | 3cmes 01 24)                                                                 |                                                   |                   |

Утилита **BS Player** используется для воспроизведения видео-файлов внутри приложения. Данное сообщение появится у вас, если **BS Player** еще не установлен на вашем устройстве. Воспользуйтесь кнопкой "Открыть Market" для перехода в магазин приложений Play Market.

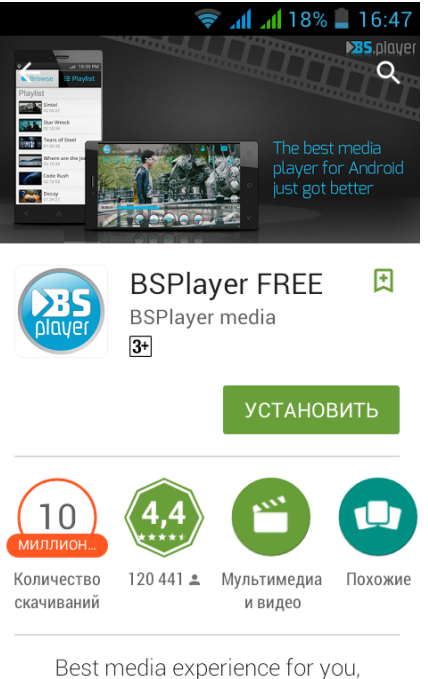

nive it a trv - vou won't rearet it!

Вы также можете самостоятельно найти данную утилиту в Play Market либо воспользоваться прямой ссылкой:

https://play.google.com/store/apps/details?id=com.bsplayer.bspandroid.free&hl=ru

После успешной установки BS Player можем приступать к просмотру видео-файлов в Кинозале!

Далее представим внешний вид интерфейса. Навигация по Кинозалу организована с использованием категорий, также вы всегда можете воспользоваться поиском по названию.

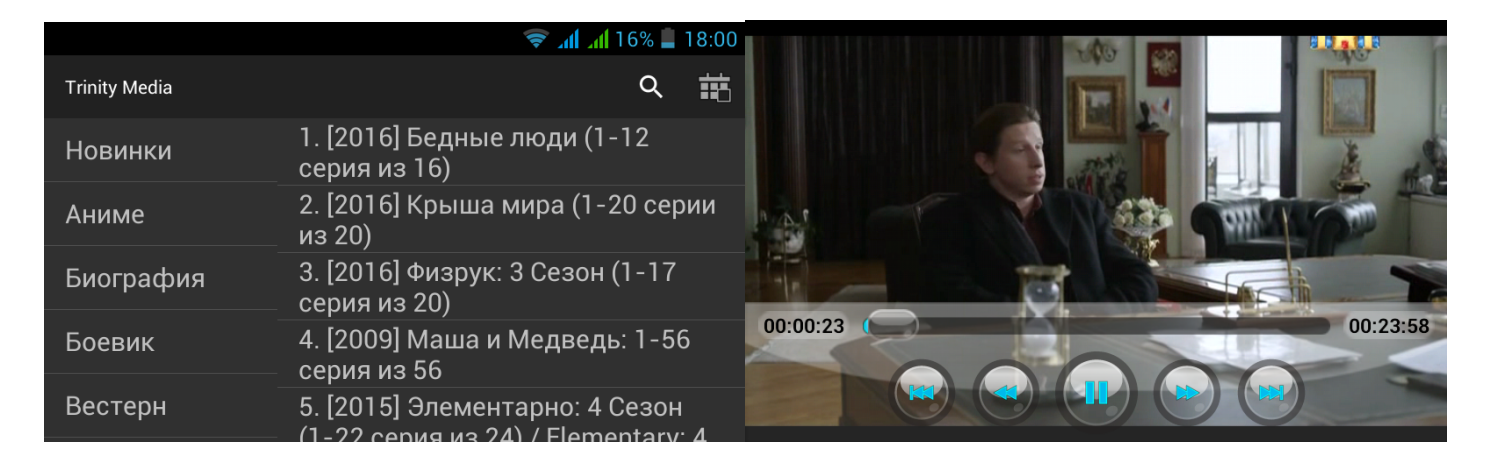

Процесс установки и настройки полностью завершен, надеемся, вы получите удовольствие от просмотра качественного контента и использования удобного интерфейса!

## Для активации услуги Вам необходимо сообщить в техподдержку PIN, сгенерированный приложением